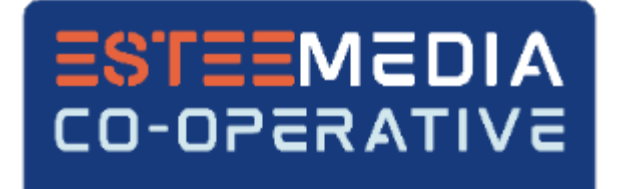

# eDDA setup for OCBC

On your desktop/laptop, login to <u>Members' Portal (https://stcoop.sg/tls/User/Login</u>) using your Staff No., Password and click on the "I'm not a robot" or alternatively you can login using your Singpass credentials. After login, you will be automatically brought to the set-up page.

| ESTEEMEDIA<br>CO-OPERATIVE | ESTEEMEDIA CO-OPERATIVE LTD                                                                               |      |
|----------------------------|----------------------------------------------------------------------------------------------------|------|
|                            |                                                                                                    | Home |
| *STAFF NO.                 |                                                                                                    |      |
| STAFF NO.                  |                                                                                                    |      |
| *PASSWORD                  |                                                                                                    |      |
| Password                   |                                                                                                    |      |
|                            | I'm not a robot       Image: CAPTCHA Privacy - Terms         Log In       or         Log in with singpass |      |
|                            | » New User (Newly Joined) click here.<br>» Forgot your Password (Existing Member) reset here.             |      |

#### **IMPORTANT:**

Dear Members, from 1 September 2019, you will no longer use your NRIC to login and access the e-services. Instead, please use your **Staff Pass ID number** as your Username to login. Please <u>contact us</u> if you encounter any problems with your login.

For security reasons, do not share your password and you are encouraged to change your password of 8 to 16 alphanumeric combinations regularly or at least once every 90 days. Thank you.

Review the Announcement and Terms & Conditions and click Agree to continue.

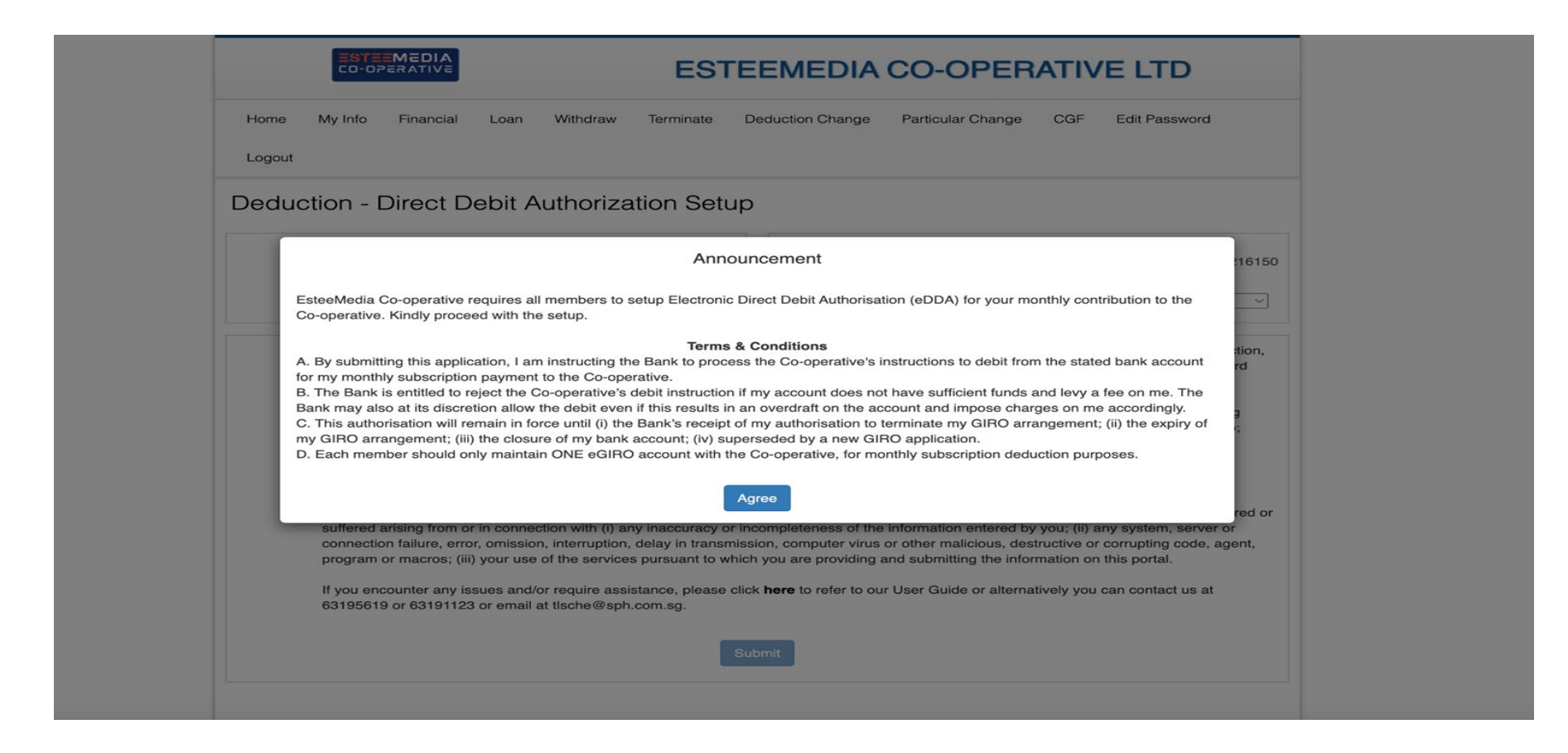

Ensure your name is as per NRIC and your NRIC is correct Click and select your preferred "Bank" from dropdown list. Tick the checkbox and click "submit".

You may want to note down the DDA Reference No. which is required for queries with Bank or our vendors.

| EST<br>EST                                                                                                    | EEMEDIA CO-OPERATIVE LTD                                                                                                    |
|----------------------------------------------------------------------------------------------------|----------------------------------------------------------------------------------------------------|
| Home My Info Financial Loan Withdraw Terminate Deduction                                                                                                    | on Change Particular Change CGF Edit Password Logout                                                                                                    |
| Deduction - Direct Debit Authorization Setup                                                                                                    |                                                                                                    |
| Name: Check that Name and<br>NRIC are correct                                                                                                    | DDA Reference: BOSTR0024G01STR20240917021846433326<br>Click & select Bank<br>Bank Name: Bank of China Limited<br>Bank of China Limited                                                                                                    |
| <ul> <li>By providing and submitting the information as set out on this portal processing of the information in Singapore and overseas, as well as the dwith:</li> <li>the provision of electronic banking services and for any other purp Electronic Direct Debit Authorisation (eDDA), accessing and using the monitoring and enforcement of compliance with applicable to to comply with applicable laws, including anti-money laundering Please ensure that you are duly authorised to submit the information, and The Co-operative and its service provider(s) shall not, in any event, be lia arising from or in connection with (i) any inaccuracy or incompleteness or omission, interruption, delay in transmission, computer virus or other matthe services pursuant to which you are providing and submitting the information. If you encounter any issues and/or require assistance, please click here to 63191123 or email at tlsche@sph.com.sg.</li> </ul> | I, you consent to the Co-operative<br>lisclosure to and subsequent use<br>lisclosure to and subsequent use<br>DBS Bank Ltd<br>DBS Bank Ltd<br>HSBC Bank (Singapore) Ltd<br>Industrial & Commercial Bank Of China<br>MariBank Singapore Private Limited<br>Maybank Singapore Limited<br>oversea-Chinese Banking Corporation Ltd<br>Standard Chartered Bank, (Singapore) Limited<br>United Overseas Bank Ltd<br>to refer to our User Guide or alternatively you can contact us at 0515015 01 |

You will be brought to OCBC's Online Banking website to login with your credentials.

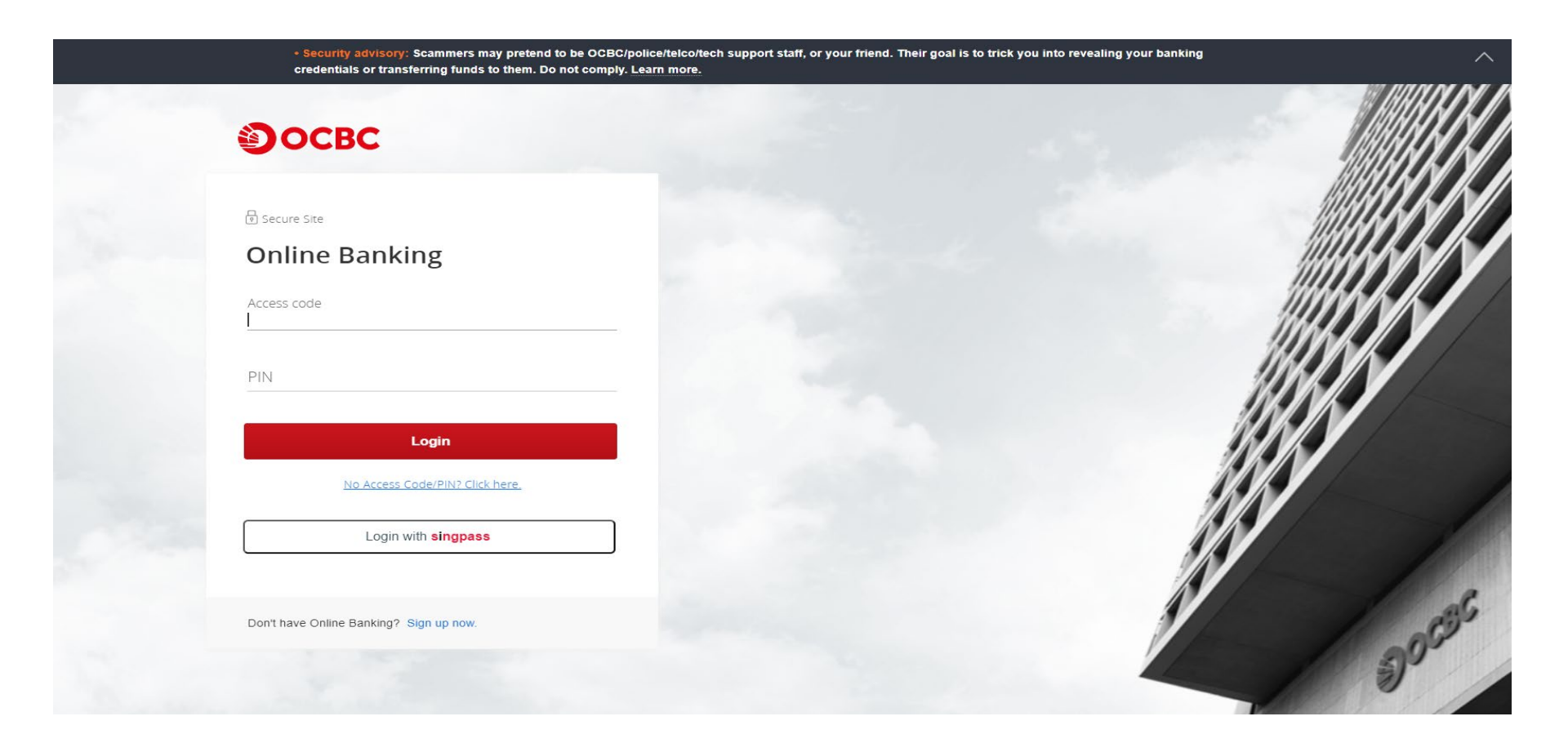

Follow the instructions on the screen to authorise the login to your OCBC account via OCBC OneToken for the eGIRO setup.

| <ul> <li>Security advisory: Scammers may pretend to be OC<br/>credentials or transferring funds to them. Do not con</li> </ul> | CBC/police/telco/tech support staff, or your frien nply. Learn more.                                                                                                    | nd. Their goal is to trick you into revealing y | our banking |
|----------------------------------------------------------------------------------------------------|----------------------------------------------------------------------------------------------------|-------------------------------------------------|-------------|
| Authorise login using OCBC OneToken on yo                                                                                      | ur mobile device                                                                                                    | ×                                               |             |
| STEP 1<br>Tap on the notification from                                                                                         | STEP 2<br>Tap "Confirm" to authorise                                                                                                    |                                                 |             |
| CCBC Ballik                                                                                                    | And the example of the example of th |                                                 |             |
| Please ensure that you have enabled                                                                                            | notifications for the OCBC Digital and                                                                                                    |                                                 | IIIII       |
| You may request for                                                                                                    | Resend in 11 seconds                                                                                                    |                                                 | HINN IN I   |
| Have us send a<br>Alternatively, you may generate an                                                                           | new notification?<br>OTP manually on your mobile device                                                                                                    |                                                 |             |
| Don't have Online Banking? Sign up now.                                                                                        |                                                                                                    |                                                 |             |
|                                                                                                    |                                                                                                    |                                                 |             |

Follow the instructions on your mobile phone to authorise the transaction.

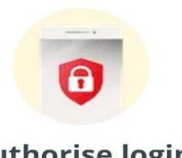

#### **Authorise login**

Be alert to scams. Do not authorise transactions if in doubt. Logging in to OCBC Online Banking? If so, tap 'Confirm' by 14:30 SG Time on 17 Sep 2024.

If you did not initiate this transaction, tap 'Reject' and call us at 1800 363 3333 at once.

Confirm

Reject

Once successfully authorised via OCBC OneToken, a message will show that transaction has been authorised.

# Transaction has been authorised

Please check your Internet Banking to confirm that the transaction is carried out successfully.

Okay

Ensure the Billing Organisation is listed as "EsteeMedia Co-operative Ltd"

You can set a nickname for the eGIRO arrangement, select the bank account to pay from, and input the payment limit.

| Эосво                                                    |                                                                                                    |                                                                                                    |                    |                       |        |                         |
|----------------------------------------------------------|----------------------------------------------------------------------------------------------------|----------------------------------------------------------------------------------------------------|--------------------|-----------------------|--------|-------------------------|
| View accounts                                            | Transfers & payments                                                                                                    | Investments & insurance                                                                                                    | Customer service   | Apply R               | ewards |                         |
| GIRO Services                                            | Set up eG                                                                                                    | airo Payment<br>up in 09:03 mins                                                                                                |                    |                       | eGIR⊘  |                         |
| Set up eGIRO payment                                     | eGIRO details                                                                                                    |                                                                                                    |                    |                       |        |                         |
| Payment Limit is COMPULSORY                              | Billing organisa<br>EsteeMedia<br>Nickname for an<br>EsteeMedia e<br>Pay from<br>Please select<br>Why are some<br>Payment set<br>Set a payment lin | Ittion<br>Co-operative Ltd<br>Tangement<br>GIRO<br>of my accounts missing?<br>tings<br>nit and, if you wish, an expiry date for | Bill reference no. | t will be made if the |        |                         |
| Consider setting a higher<br>payment limit above what is | Payment limit                                                                                                    | the limit set or if the arrangement exp                                                                                         | Expiry date (or    | otional)              |        | Expiry Date is OPTIONAL |
| required for your monthly subscription payment           | 1,000.00                                                                                                    | SGD                                                                                                    | DD MMM YY          | YY                    |        | Please leave it BLANK   |
|                                                          |                                                                                                    |                                                                                                    | Can                | cel                   | Next   |                         |

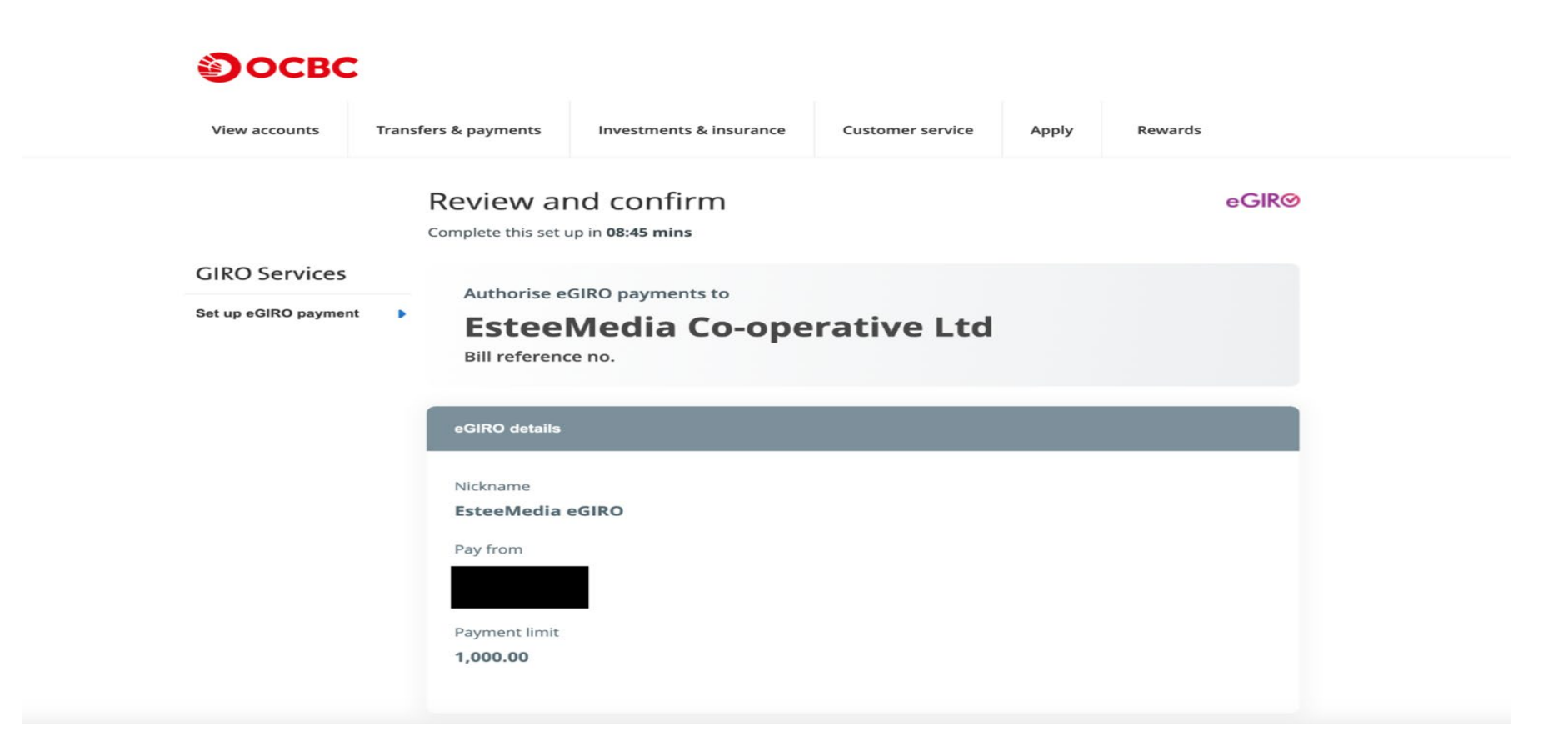

Scroll down to see the terms and conditions. Read and scroll to the bottom to enable the "Submit" button. Press "Submit" to continue.

| eGIRO details                                                                                                    |                                                                                                    |                                                   |
|----------------------------------------------------------------------------------------------------|----------------------------------------------------------------------------------------------------|---------------------------------------------------|
| Nickname                                                                                                    |                                                                                                    |                                                   |
| EsteeMedia eGIRO                                                                                                    |                                                                                                    |                                                   |
| Pay from                                                                                                    |                                                                                                    |                                                   |
|                                                                                                    |                                                                                                    |                                                   |
| Payment limit                                                                                                    |                                                                                                    |                                                   |
| 1,000.00                                                                                                    |                                                                                                    |                                                   |
| Please do not proceed to submit your application if any of<br>naccurate or incomplete.<br>By submitting your application, you confirm that you have<br>following, the Terms and Conditions for GIRO Arrangement<br>Conditions governing Electronic Banking Services. | your pre-filled information or self-fill<br>read, understood and agreed to be b<br>ts via the OCBC eGIRO Service, and th                                          | ed information is<br>bound by the<br>he Terms and |
| scroll to review the following terms to proceed                                                                                                    | with your application:                                                                                                    |                                                   |
| I authorise OCBC Bank to:                                                                                                    |                                                                                                    |                                                   |
| <ul> <li>Process the billing organisation's instructions fro<br/>account.</li> <li>Collect, use and disclose any personal data (as de<br/>and customer information (as defined in the Ban<br/>my accounts to any person and any organisation</li> </ul>              | m time to time to withdraw funds fro<br>efined in the Personal Data Protectio<br>king Act (Cap. 19)) from time to time a<br>necessary to facilitate this eGIRO an | om my<br>n Act 2012)<br>about me and<br>rangement |
| and for other reasonable purposes in accordance                                                                                                    | e with OCBC's Data Protection Policy.                                                                                                    |                                                   |
| Back                                                                                                    | Gancel                                                                                                    | Submit                                            |

Read and scroll to the bottom to enable the 'Submit' button

#### Follow the instructions on the screen to authorise the transaction via OCBC OneToken.

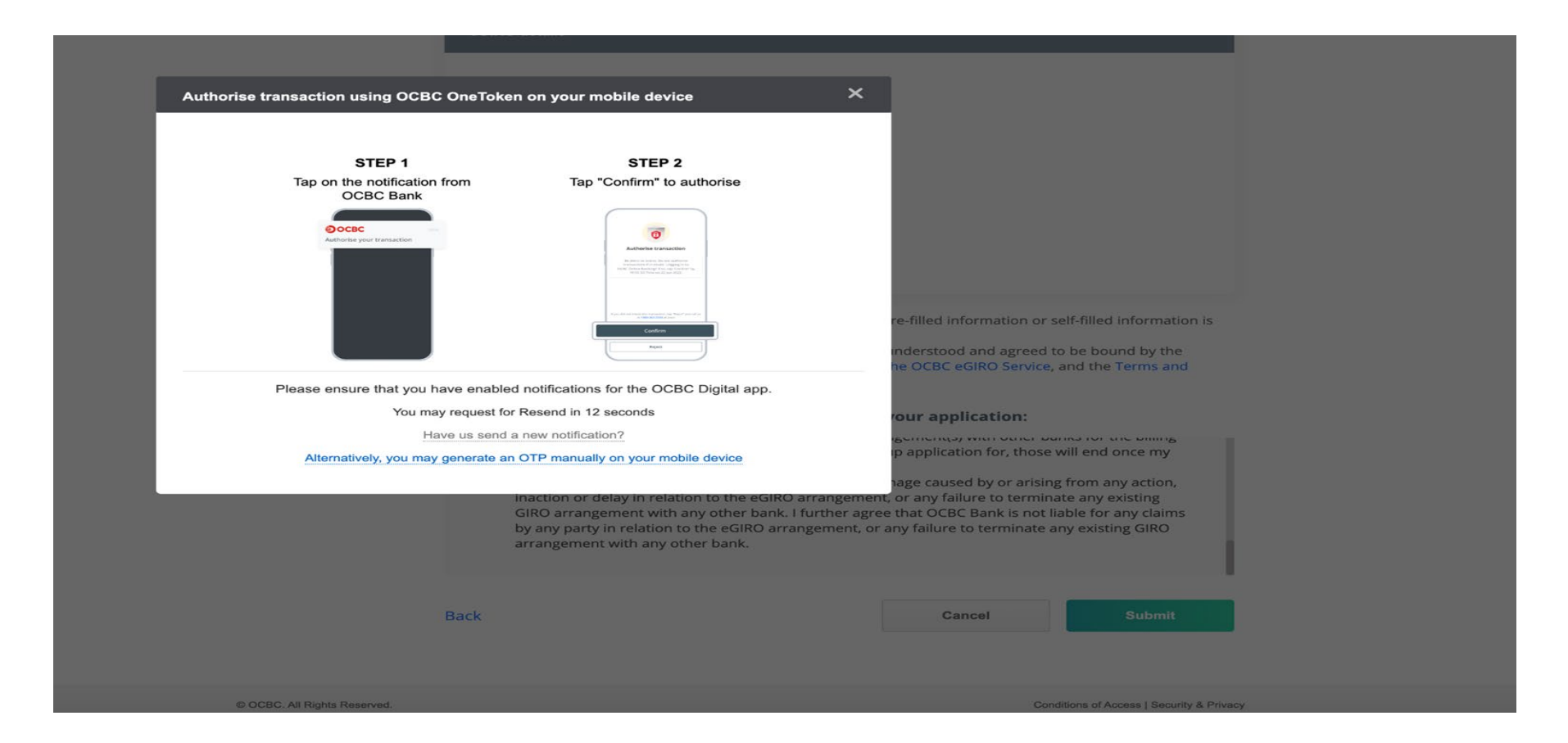

Follow the instructions on your mobile phone to authorise the transaction.

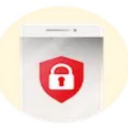

#### Authorise this transaction

You have requested to set up an eGIRO arrangement to pay EsteeMedia Co-operative Ltd. To confirm, tap on this notification before 14:32 SG Time on 17 Sep 2024.

If you did not initiate this transaction, tap 'Reject' and call us at 1800 363 3333 at once.

Confirm

Reject

Once successfully authorised via OCBC OneToken, a message will show that transaction has been authorised.

### Transaction has been authorised

Please check your Internet Banking to confirm that the transaction is carried out successfully.

Okay

Ensure that the confirmation page on your browser indicates that the authorisation request has been submitted successfully. You will be auto redirected back to the EsteeMedia Co-op page after a short while.

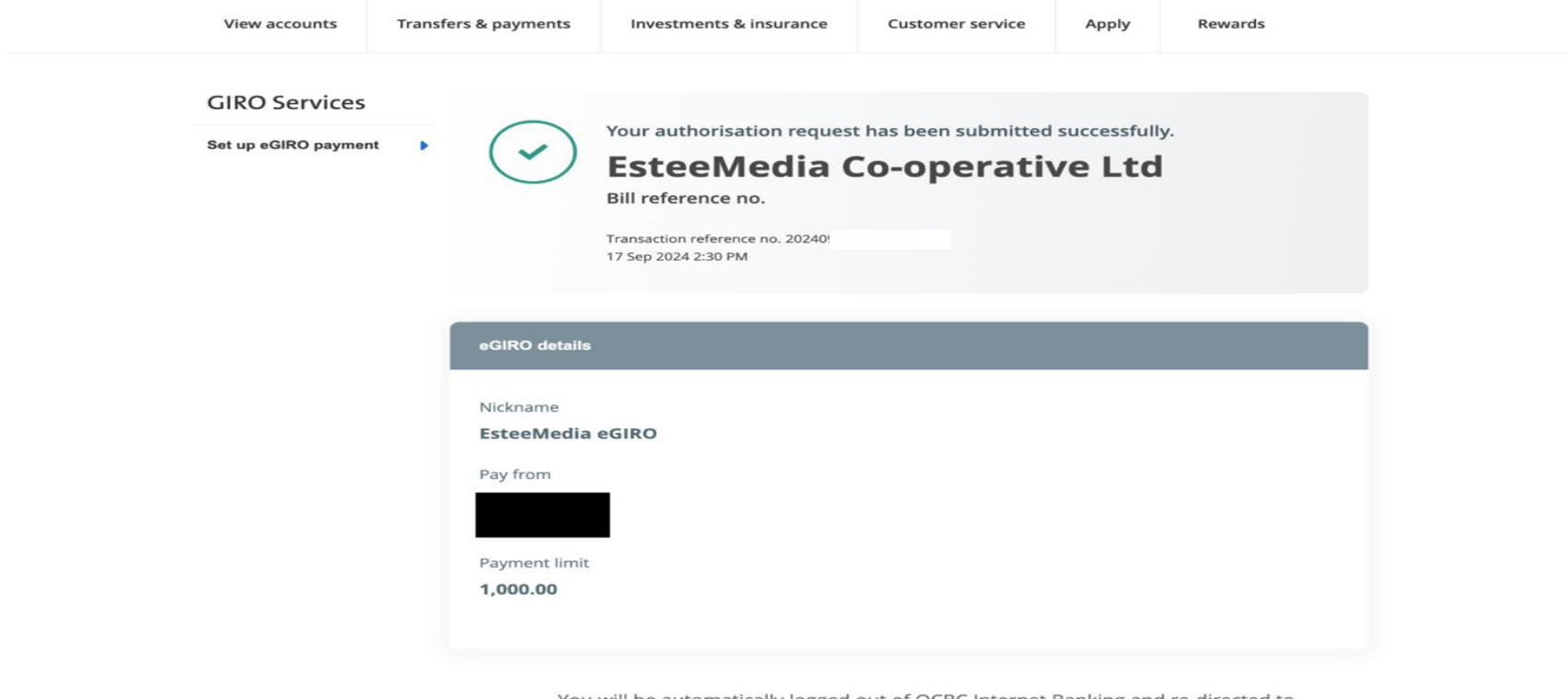

You will be automatically logged out of OCBC Internet Banking and re-directed to EsteeMedia Co-operative Ltd where you may check the status of your application. If you are not automatically re-directed, you may return to link. Ensure that the message on the EsteeMedia Co-op page indicates that your online GIRO application has been received by the bank.

|        | ESTE<br>CO-OP | MEDIA<br>PERATIVE |      |          | ESTEEMEDIA CO-OPERATIVE LTD |                  |                   |     |               |  |
|--------|---------------|-------------------|------|----------|-----------------------------|------------------|-------------------|-----|---------------|--|
| Home   | My Info       | Financial         | Loan | Withdraw | Terminate                   | Deduction Change | Particular Change | CGF | Edit Password |  |
| Logout |               |                   |      |          |                             |                  |                   |     |               |  |

#### Deduction - Direct Debit Authorization Setup

Your online GIRO application has been received by the bank. The Co-operative will inform you of your application status through email.

| M<br>T | Name:<br>Fransaction Reference: | BOSTR0024G01 | 6150 | NRIC:<br>Date: | 17-09-2024 10:30 PM |
|--------|---------------------------------|--------------|------|----------------|---------------------|
|        |                                 |              |      |                |                     |

An email will be sent from EsteeMedia Co-op to notify you of the successful eDDA application.

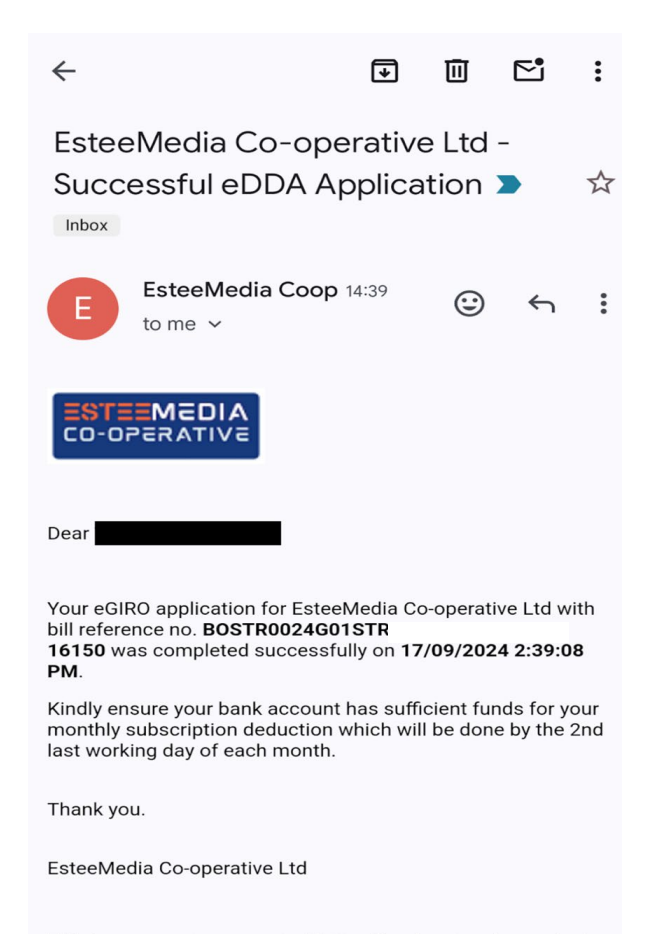

This is a computer-generated letter. No signature is required.

An SMS (within 24 hours after your eDDA application) will be sent to you from OCBC to notify you about the successful GIRO application.

OCBC: We have approved a request for you to make payments to EsteeMedia Co-operat via GIRO. The billing organisation will inform you when the first deduction will be made. Questions? Call our Personal Banking hotline: OCBC website > Contact us.

08:10

If you wish to check on the OCBC platform (web browser/mobile app) to confirm that you are able to see the GIRO Arrangement for EsteeMedia Co-operative Ltd, you may wish to refer to this guide by OCBC: <a href="https://www.ocbc.com/personal-banking/digital-banking/step-by-step-guides/payment-transfer/manage-giro-arrangements">https://www.ocbc.com/personal-banking/digital-banking/step-by-step-guides/payment-transfer/manage-giro-arrangements</a>

| GIRO Arrangement               |                       |       |        |           |
|--------------------------------|-----------------------|-------|--------|-----------|
| Billing Organisation           | Billing Reference No. |       | Status |           |
|                                |                       |       |        |           |
|                                |                       |       |        |           |
|                                |                       |       |        |           |
| EsteeMedia Co-operative<br>Ltd | BOSTR0024G01STR       | 16150 | Active | Terminate |

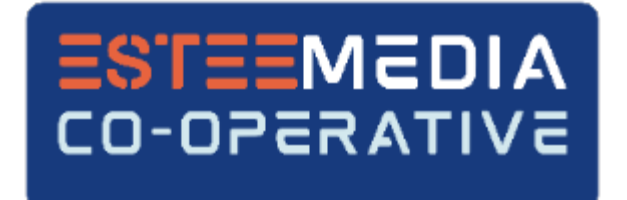

## Thank you for setting up your eDDA!